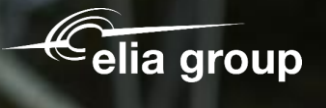

Sohertz

# Enregistrement des fournisseurs

50hertz

SAP Ariba

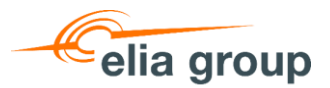

## Agenda

- 1. Utilisez l'e-mail d'invitation pour connecter votre compte Ariba avec nous.
- 2. Créez un nouveau compte Ariba ou connectez-vous avec votre compte existant.
- 3. Remplir et soumettre le formulaire d'enregistrement Elia/50Hertz

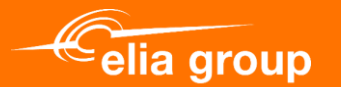

## 1. Utilisez l'e-mail d'invitation pour connecter votre compte Ariba avec nous.

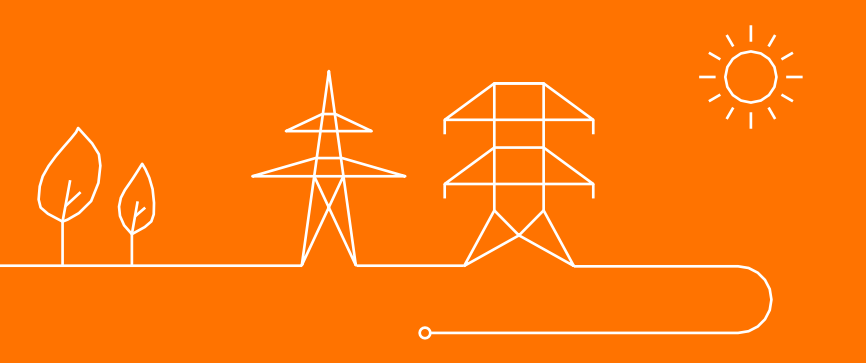

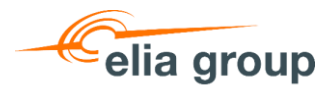

→ Forward

Mon 27/01/2025 13:23

## **E-mail d'invitation**

- 1. Vous recevrez cet e-mail qui vous invite à vous enregistrer avec nous sur SAP Ariba. L'objectif de cet enregistrement est que vous nous fournissiez les données relatives à votre entreprise, vos coordonnées et vos coordonnées bancaires. Ces données seront utilisées pour créer votre profil dans notre base de données (SAP).
- 2. Cliquez sur "lci" pour commencer l'enregistrement

| Invitation to self-register as an Elia and 50Hz supplier              | 4 1                                        |
|-----------------------------------------------------------------------|--------------------------------------------|
| .f Purchasing Support (Elia Group)<br>To<br>Cc                        |                                            |
| Cher, Chère,                                                          |                                            |
| Vous êtes cordialement invité à vous inscrire comme fournisseur d'Eli | a sur la plateforme d'e-sourcing SAP Ariba |

Regardez la vidéo sur notre site internet comment faire votre enregistrement sur Ariba, ou consultez le manuel.

Afin de valider votre inscription et pour protéger nos fournisseurs contre le risque de fraude et détournement de fonds, nous demandons d'ajouter à l'inscription dûment complété et signé par deux personnes responsables de votre société le document que vous pouvez télécharger lors de l'inscription.

#### Attention : Cette inscription, y compris le document signé, est nécessaire pour vous envoyer une commande et payer vos factures.

Cliquez ici\* pour faire votre enregistrement sur Ariba.

L'échange des documents liés au bon de commande et aux factures se fera désormais via SAP Business Network (Ariba Network) pour les entités Elia Asset, Elia Engineering, Elia Group, Elia Transmission Belgium, 50Hertz Offshore GmbH, 50Hertz Transmission GmbH et Eurogrid GmbH. Plus d'info : Infos et outils (Elia.be)

Merci pour votre coopération, Elia Group Purchasing

\*Vous pouvez trouver l'URL tout en bas de ce courriel.

← Reply

≪ Reply All

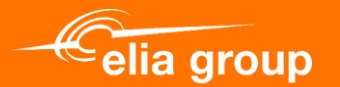

## 2. Créez un nouveau compte Ariba ou connectez-vous avec votre compte existant.

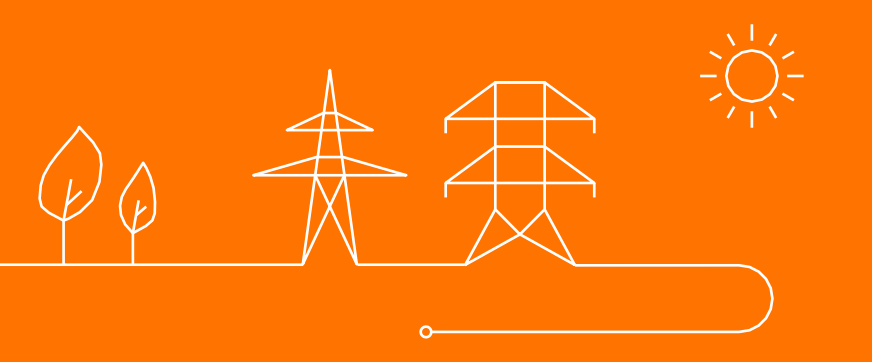

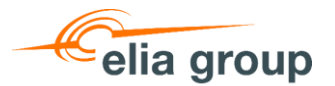

## Se connecter ou créer un compte

Une fois que vous avez cliqué sur le lien d'invitation, vous avez deux choix :

- Complétez vos données pour créer un nouveau compte Ariba
- Utilisez un compte Ariba existant en cliquant sur Connexion (passez à la diapositive 11).

| Ariba Proposals and Questionnaires -                                                                                              |                                                                                                    |                                                  |
|----------------------------------------------------------------------------------------------------|----------------------------------------------------------------------------------------------------|--------------------------------------------------|
| S'inscrire<br>Pour traiter des affaires avec Elia Group - Elia - 50Hertz sur Ariba, vous avez besoin d'un compt<br><u>Cloud ?</u> | te Ariba Commerce Cloud. <u>En quoi consiste Ariba Commerce</u>                                                                                                    | Celia group<br>ta 1960 157 Sinscrire Annuler     |
| Si vous possédez déjà un compte Ariba Commerce Cloud, SAP Business Network Discovery ou Connexion                                 | SAP Business Network, cliquez ici pour vous connecter :                                                                                                    | 2                                                |
| Informations sur la société                                                                                                    | * Indique un chemp obligatoire                                                                                                    | Les comptes Standard<br>SAP Business Network     |
| Nom de la société :*                                                                                                    |                                                                                                    | Sont gratuits.<br>Vous possédez déjà un compte ? |
| Pays/Région : * Belgique [BEL]                                                                                                    | Si votre société possède plusieurs locaux, entrez l'adresse de<br>l'établissement principal. Vous pouvez saisir d'autres adresses<br>(expédition, facturation, ou autre) ultérieurement dans le profil société. | Connexion                                        |
| Adresse :* Ligne 1                                                                                                    | ]                                                                                                    | Renforcez vos relations<br>commerciales          |
| Code postal :*                                                                                                    |                                                                                                    | le même réseau sécurisé.                         |
| Ville :*                                                                                                    | ]                                                                                                    | Communiquez plus rapidement                      |
| État : Sélectionner V                                                                                                    |                                                                                                    | Échangez des documents<br>électroniquement et    |
|                                                                                                    |                                                                                                    |                                                  |

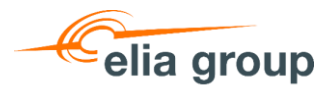

Commencez par remplir les informations sur la société :

- Nom de la société
- ✤ Adresse, Pays, Région,...

| Informations sur la société | ]                |                                                                                                    |
|-----------------------------|------------------|----------------------------------------------------------------------------------------------------|
|                             |                  | * Indique un champ obligatoire                                                                                                    |
| Nom de la société :*        |                  | ]                                                                                                    |
| Pays/Région : *             | Belgique [BEL] V | Si votre société possède plusieurs locaux, entrez l'adresse de<br>l'établissement principal. Vous pouvez saisir d'autres adresses |
| Adresse :*                  | Ligne 1          | (expedition, facturation, ou autre) ulterieurement dans le profit societe.                                                        |
|                             | Ligne 2          | ]                                                                                                    |
| Code postal :*              |                  | ]                                                                                                    |
| Ville :*                    |                  | ]                                                                                                    |
| État :                      | Sélectionner V   |                                                                                                    |

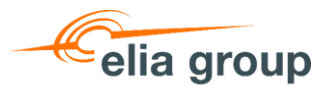

Finalisez la création du compte :

- 1. Complétez les informations sur le compte utilisateur.
  - Votre nom d'utilisateur doit être unique et ne doit pas forcément être une adresse email réelle. Donc, si votre adresse e-mail actuelle est déjà utilisée pour un autre compte, ajoutez quelque chose pour la changer, par exemple : xxxxx.xxxx2@elja.be
- 2. Acceptez les conditions d'utilisation et la politique de données d'Ariba

| Informations sur le compte                                                                                                    | e utilisateur                                                                                                    |                                                                                                    | rationalisez les<br>communications.                                                                                                    |
|----------------------------------------------------------------------------------------------------|----------------------------------------------------------------------------------------------------|----------------------------------------------------------------------------------------------------|----------------------------------------------------------------------------------------------------|
| Nom :*<br>E-mail :*                                                                                                    | Prénom Nom                                                                                                    | * Indique un champ obligatoire<br>Déclaration de confidentialité de SAP Business Network                                                                                                    | Touchez davantage de clients<br>dans le monde entier<br>Inscrivez-vous sur<br>SAP Business Network<br>Discovery et développez vos<br>opportunités commerciales.                                                                                              |
| Nom d'utilisateur :*<br>Mot de passe :*<br>Langue :<br>Commandes par e-mail à :*                                                                                                    | Entrez votre mot de passe Entrez à nouveau votre mot de passe Français                                                                                                    | Doit être au format d'une adresse e-mail (par exemple,<br>jean@entreprise.com). ④<br>Les mots de passe doivent comporter au moins huit caractères, dont<br>des lettres en minuscule et en majuscule, des chiffres et des<br>caractères spéciaux. ④<br>Langue utilisée lonsque Ariba vous envoie des notifications<br>configurables. Ceci est différent du par<br>Les clients peuvent vous envoyer leurs commandes via SAP<br>Business Netvork, Pour envoyer des commandes à plusieurs<br>contacts au sein de vote organisation, crieze une liste de distribution, | En savoir plus<br>Une fois inscrit, accédez à l'Apple<br>App Store ou à Google Play, puis<br>téléchargez l'application SAP Ariba<br>Supplier sur votre appareil mobile<br>afin de gérer les commandes de vos<br>clients lorsque vous êtes en<br>déplacement. |
| Parlez-nous de votre entre<br>Jai lu et j'accepte les termes des Conditio<br>Jaccepte que SAP Business Network renc<br>paramètres de visbilité du profil qui s'app<br>personnelles. | eprise ►<br>ns d'utilisation<br>le certaines de mes informations (société) accessibles aux autres utilisateurs<br>iquent. Consultez la Déclaration de confidentialité de SAP Business Networ | puis saisisse l'adresse «mail ici, Vous pouvez apporter des<br>modifications à tout moment.<br>et au public selon mon rôle dans SAP Business Network et selon les<br>« pour en savoir plus sur la manière dont nous traitons les données                                                                                                    | 2                                                                                                    |

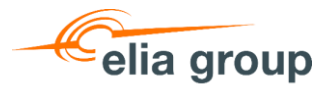

Finalisez la création du compte :

 Validez votre inscription en cliquant sur "S'inscrire". Il se peut que l'on vous demande d'examiner d'éventuels comptes doublons. Vous pouvez ignorer cette étape si nécessaire.

| ations sur le compte u                                                                                                    | rationalisez les                                                                                                    |
|----------------------------------------------------------------------------------------------------|----------------------------------------------------------------------------------------------------|
| Nom :* P<br>E-mail :*<br>Nom d'utilisateur :*<br>Mot de passe :* E<br>Langue : F<br>Commandes par e-mail à :*                                                           | Communications.<br>Fouchez davantage de clients<br>dans le monde entier<br>Inscrivez-vous sur<br>SAP Business Network<br>Discovery et développez vos<br>opportunités commerciales.<br>En savoir plus<br>Une fois inscrit, accédez à l'Apple<br>App Store ou à Google Play, puis<br>téléchargez l'application SAP Ariba<br>Supplier sur votre appareil mobile<br>afin de gérer les commandes de vos<br>clients lorsque vous êtes en<br>déplacement. |
| -nous de votre entrepr<br>et j'accepte les termes des Conditions d<br>per que SAP Business Network rende c<br>nerers de visibilité du profil qui s'applique<br>nnelles. |                                                                                                    |
|                                                                                                    | Sinscrire Annuler                                                                                                    |
| Comptes existants po                                                                                                    |                                                                                                    |
| Comptes existants po<br>avons découvert qu'i<br>ez vérifier ce compte                                                                                                   | été.                                                                                                    |

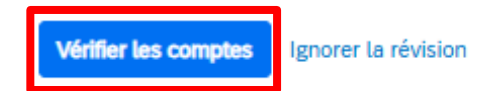

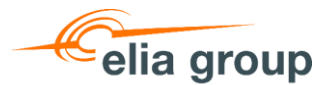

Une fois la création de votre compte terminée, vous recevrez un e-mail d'activation.

- 1. Cliquez sur le lien pour activer votre compte
- 2. Vous recevrez ensuite un email de confirmation de la création de votre compte, avec votre numéro AN et votre nom d'utilisateur. L'e-mail sera envoyé à l'adresse e-mail que vous avez choisie lors de la création de votre compte.

#### Action requise : Activer votre compte

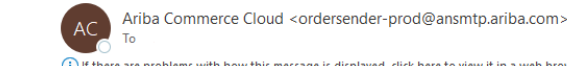

(i) If there are problems with how this message is displayed, click here to view it in a web browse

Deze e-mail is afkomstig van een adres buiten Elia Group. Wees voorzichtig als je op links klikt of bijlagen opent. Ce mail provient d'une adresse externe à Elia Group. Soyez vigilant(e) si vous cliquez sur les liens ou ouvrez les pièces jointes.

SAP Ariba

À l'attention de

Merci d'avoir enregistré votre compte Ariba. Pour terminer le processus d'inscription, vous devez vérifier votre adresse e-mail. Veuillez cliquer sur le lien suivant pour confirmer votre adresse et compléter tous les champs obligatoires dans votre profil société, comme demandé par Elia Group - Elia - 50Hertz

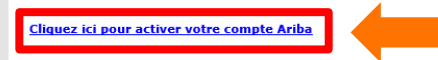

Si vous ne parvenez pas à lancer un navigateur en cliquant sur ce lien, copiez ce dernier et collez-le dans la barre d'adresse de n'importe quel navigateur Web pris en charge afin qu'il forme une URL sur une seule ligne.

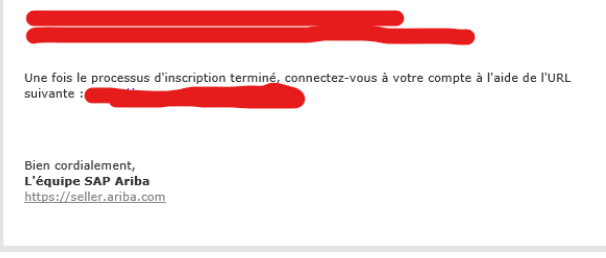

#### Bienvenue sur Ariba Commerce Cloud

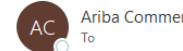

Ariba Commerce Cloud <ordersender-prod@ansmtp.ariba.com>

(i) If there are problems with how this message is displayed, click here to view it in a web browser

Deze e-mail is afkomstig van een adres buiten Elia Group. Wees voorzichtig als ie op links klikt of bijlagen opent. Ce mail provient d'une adresse externe à Elia Group. Soyez vigilant(e) si vous cliquez sur les liens ou ouvrez les pièces jointes.

#### SAP Ariba

| Bienvenue sur Ariba Commerce Cloud              |                          | 1 |
|-------------------------------------------------|--------------------------|---|
| Votre inscription sur Ariba Commerce Cloud pour | est maintenant terminée. |   |
| ID du compte de votre organisation : AN         |                          |   |
| Votre nom d'utilisateur :                       |                          |   |

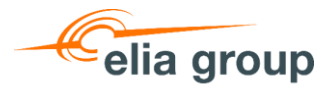

## Connectez-vous à votre compte Ariba existant

- Remplissez votre nom d'utilisateur et votre mot de passe et cliquez sur "Login"
- 2. Si nécessaire, vous pouvez retrouver votre compte en utilisant la fonction "oublier le nom d'utilisateur ou le mot de passe", vous avez besoin de l'adresse e-mail correspondante. Si vous n'avez pas de compte, cliquez sur "S'inscrire maintenant" (retour à la <u>diapositive 7</u>).

| Ariba Proposals and Questionnaires 🗸         |            |
|----------------------------------------------|------------|
| SAP Ariba 📉                                  |            |
| Connexion Fournisseur                        |            |
| Nom d'utilisateur                            |            |
| Mot de passe                                 |            |
| Connexion                                    |            |
| Nom d'utilisateur ou Mot de passe oublié<br> | <b>—</b> 2 |

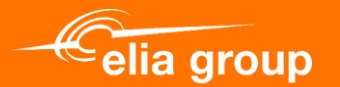

## 3. Remplir et envoyer le formulaire d'enregistrement Elia

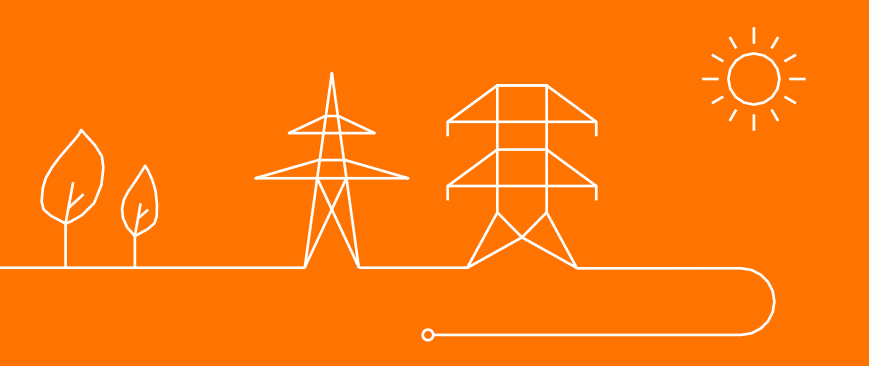

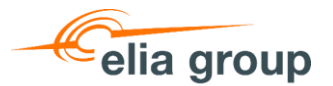

La première fois que vous vous connecterez après l'invitation, vous devriez voir apparaître le formulaire d'enregistrement. Si vous ne trouvez pas le formulaire d'enregistrement, passez à la <u>diapositive suivante</u>. Pour remplir le formulaire

d'enregistrement, passez à la diapositive 16

| Ariba Proposals and Questionn     |                                                                                                    | × (7 MH)                   |
|-----------------------------------|----------------------------------------------------------------------------------------------------|----------------------------|
| Profil de la société              | Elia - Profil demandé                                                                                                    | Enregistrer Fermer         |
| Profil de base (4) Entreprise (2) | sur Soumettre. Vous pouvez cliquer sur Enregistrer comme ébauche pour sauvegarder toutes vos modifications sans les envoyer à votre<br>client.                                                                                                    | Elia Informations requises |
| * Indique un champ obligatoire    | Enregistrer comme ébauche Soumettre                                                                                                    | 18 Plus de champs          |
| Client Informations d             | Les modifications que vous effectuez ci-dessous devront peut-être faire l'objet d'une approbation avant d'être acceptées.                                                                                                    |                            |
| Elia Incomplet(e)                 | Question                                                                                                    |                            |
|                                   | ▼ 1 Elia Supplier Registration                                                                                                    |                            |
|                                   | ▼ 1.1 Tax information                                                                                                    |                            |
|                                   | 1.1.1 Does your company have a VAT number? (Umsatzsteuer-ID for Germany) * Oui v                                                                                                    |                            |
|                                   | 1.1.2 If YES - please enter your VA.T. Number (mandatory only for businesses registered for VAT)<br>Please DO NOT use any punctuation marks (e.g. point, comma, backslash) or leave any blank spaces.<br>Correct examples: BE0476388378 (Belgium) or DE813473551 (Germany) |                            |
|                                   | Réponse *                                                                                                    |                            |
|                                   | 1.1.4 In case your company is registered in Germany, kindly upload the document from the tax office (Finanzamt) containing your VAT number and/or your Tax number (Steuernummer)                                                                                           |                            |
|                                   | Réponse Joindre un fichier                                                                                                    |                            |
|                                   | ▼ 1.2 Contact Information                                                                                                    |                            |
|                                   | 1.2.1 Company Main Phone Number *                                                                                                    |                            |
|                                   | 1.2.2 Company Main Fax Number (only when applicable)                                                                                                    |                            |
|                                   | 1.2.3 First Name Account Manager                                                                                                    | Enregistrer Fermer         |

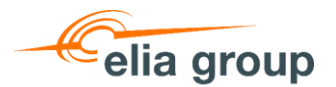

Le formulaire d'enregistrement d'Elia se trouve dans le **profil de la société**. Vous pouvez y accéder de deux manières :

- Dans le coin supérieur gauche, cliquez sur la flèche et sélectionnez "Ariba Proposals and Questionnaires". Dans l'onglet "Elia", cliquez sur "Accéder au profil de la société".
- Dans le coin supérieur droit, cliquez sur "vos initiales" et sélectionnez "profil de la société"

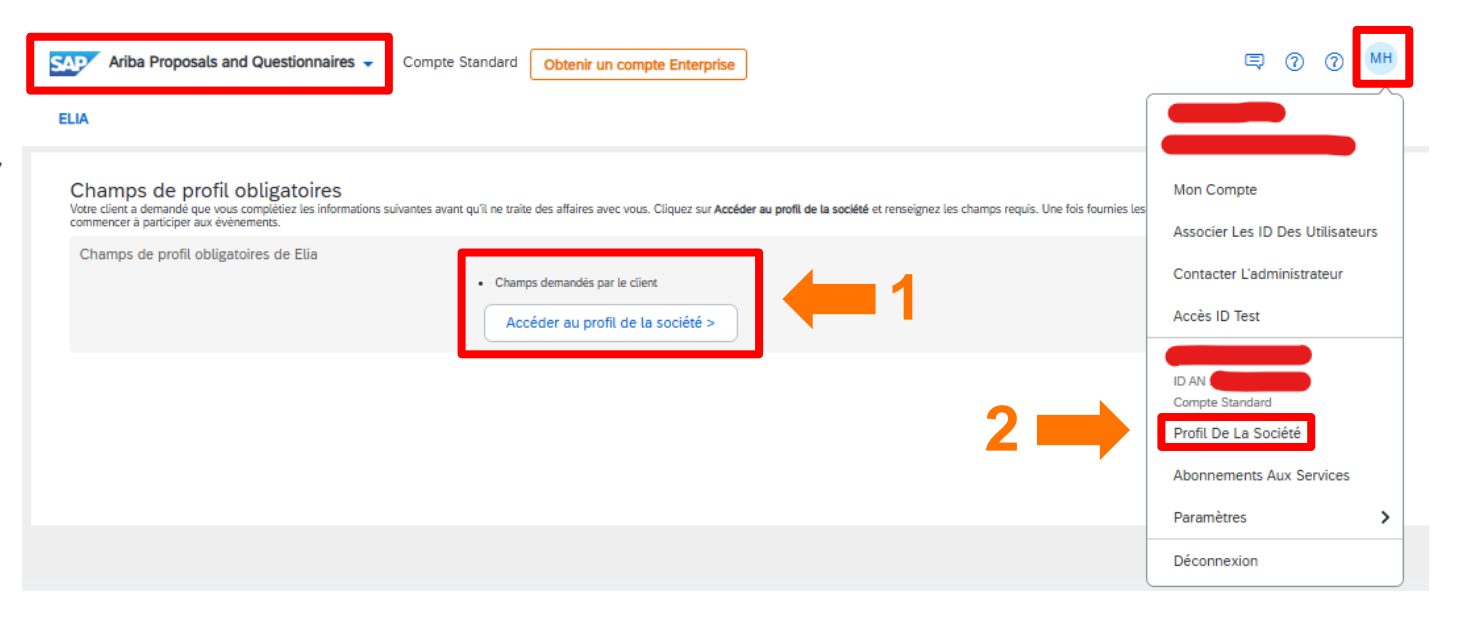

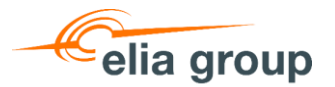

- Une fois que vous êtes sur le profil de votre entreprise, cliquez sur l'onglet "Demande du client".
- 2. Cliquez sur "Elia" pour ouvrir le formulaire d'enregistrement.

| Profil de la société                                     |                                                                                                |                                                  |                                             |              |
|----------------------------------------------------------|------------------------------------------------------------------------------------------------|--------------------------------------------------|---------------------------------------------|--------------|
| Please note that your data is in the process of being    | g migrated to the NextGen platform. Kindly check a                                             | fter 48 hours if you wish to update any informat | ion.                                        |              |
|                                                          | ANID: AN DUNS: -                                                                               | € Fondée en                                      | Allas de société                            |              |
| TM                                                       | Type d'activité<br>-                                                                           | Chiffre d'affaires                               | Adresse<br>Belgique<br>Afficher les détails |              |
| ව Présentation                                           | Forme juridique                                                                                | Code mnémonique                                  |                                             |              |
| A, Références d'identification                           |                                                                                                |                                                  |                                             |              |
| Certifications                                           | Catégories de produits et<br>de services                                                       | Emplacement de livraison<br>ou des services      | Secteurs desservis                          | s d'activité |
| Notations de durabilité                                  | <ul> <li>Mobilier et appareils électroménagers<br/>domestiques pour l'entretien des</li> </ul> | <ul> <li>Belgique</li> </ul>                     | de votre société ici.                       |              |
| Structure organisationnelle     Adresses supplémentaires | vetements et fournitures                                                                       |                                                  |                                             |              |
| Informations commerciales                                | Références d'identification                                                                    |                                                  |                                             |              |
| Contacts                                                 | Certifications                                                                                 |                                                  |                                             | 1            |
| S= Demande du client<br>( Documents supplémentaires      | Cliquez sur l'icône de crayon pour ajou<br>entreprise.                                         | ter la certification afin de mettre en valeur    | les caractéristiques et les for             | ces de votre |
| SAP Business Network                                     | Compte Standard Obt                                                                            | enir un compte Enterprise                        |                                             |              |
| formations supplément                                    | aires                                                                                          |                                                  |                                             |              |
| Adresses supplémentaires                                 | Entreprise Demande du                                                                          | client Documents sup                             | plémentaires                                |              |
|                                                          |                                                                                                |                                                  |                                             |              |
| Liste des clients Sourcing                               |                                                                                                |                                                  |                                             |              |
| Client                                                   | Informations d                                                                                 | u profil demandées par le clien                  | t                                           |              |
| Elia <b>2</b>                                            | Incomplet(e)                                                                                   |                                                  |                                             |              |
|                                                          |                                                                                                |                                                  |                                             | Enregistrem  |

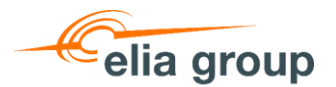

- 1. La 1<sup>ère</sup> section concerne vos informations fiscales :
  - a. Avez-vous un numéro de TVA?
  - b. Indiquez votre numéro de TVA
  - c. Indiquez votre numéro d'identification fiscale
  - d. Indiquez votre numéro commercial
- La 2<sup>ème</sup> section concerne vos coordonnées et l'adresse électronique à laquelle nous devons envoyer les bons de commandes.
- Pour la 3<sup>ème</sup> question, vous devez sélectionner "I was asked to register" et remplir le nom de votre contact chez Elia / 50Hz.

| Question                                                                                                    |                                                                                                    |
|----------------------------------------------------------------------------------------------------|----------------------------------------------------------------------------------------------------|
| ▼ 1 Elia Supplier Registration                                                                                                    |                                                                                                    |
| ▼ 1.1 Tax information                                                                                                    |                                                                                                    |
| 1.1.1 Does your company have a VAT number? (Umsatzsteue                                                                                                    | r-ID for Germany) * Yes 🗸                                                                          |
| 1.1.2 If YES - please enter your V.A.T. Number (mandatory onl<br>Please DO NOT use any punctuation marks (e.g. point, con<br>Correct examples: BE0476388378 (Belgium) or DE8134735. | y for businesses registered for VAT)<br>nma, backslash) or leave any blank spaces.<br>51 (Germany) |
| Answer *                                                                                                    |                                                                                                    |
| 1.1.4 In case your company is registered in Germany, kindly u<br>your VAT number and/or your Tax number (Steuernummer)                                                              | pload the document from the tax office (Finanzamt) containing                                      |
| Answer Attach a file                                                                                                    |                                                                                                    |
| ▼ 1.2 Contact Information                                                                                                    |                                                                                                    |
| 1.2.1 Company Main Phone Number *                                                                                                    |                                                                                                    |
| 1.2.2 Company Main Fax Number (only when applicable)                                                                                                    |                                                                                                    |
| 1.2.3 First Name Account Manager *                                                                                                    |                                                                                                    |
| 1.2.4 Last Name Account Manager                                                                                                    |                                                                                                    |
| 1.2.5 E-mail Account Manager *                                                                                                    |                                                                                                    |
| 1.2.6 Phone Number Account Manager *                                                                                                    |                                                                                                    |
| 1.2.7 E-mail for Purchase Order Processing                                                                                                    |                                                                                                    |
| ▼ 1.3 Motivation                                                                                                    |                                                                                                    |
| 1.3.1 Why do you want to register yourself as a supplier                                                                                                    | *                                                                                                  |
| with Elia?                                                                                                    | I was asked to register by someone of Elia V                                                       |
| 1.3.2 Name of your contact person within Elia.<br>When you do not have a contact person within Elia please referent<br>http://www.elia.be/en/suppliers/purchasing-categories.       | r to the relevant purchasing category which can be found on                                        |
| Answer *                                                                                                    |                                                                                                    |

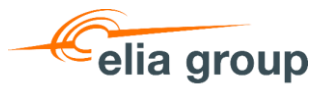

- 4. Les sections 1.4 et 1.5 concernent vos informations bancaires :
  - a. Complétez les données de votre compte bancaire dans la section 1.4
  - b. Téléchargez le document "Company Data Confirmation Form" et remplissez-le. Vous pouvez ensuite l'uploader à la question 1.5.2. Cliquez sur "Références" pour obtenir la version allemande.
- Enfin, au point 1.6, nous attendons de vous que vous approuviez numériquement notre Code de conduite des fournisseurs. Le document est joint dans les Références.
- Vous pouvez soumettre votre formulaire pour valider votre enregistrement ou sauvegarder votre ébauche et continuer plus tard.

| ▼ 1.4 Details for the payment of invoices                                                                                                    |
|----------------------------------------------------------------------------------------------------|
| 1.4.1 Currency for ordering & invoicing. The default currency used by Elia is European Euro. Please contact the responsible<br>buyer if you have valid reasons to discuss a deviation.                                                                                                    |
| Réponse EUR                                                                                                    |
| 1.4.2 Will the same V.A.T. number as mentioned in question 1.1.2 be used for invoicing?                                                                                                    |
| ▼ 1.4.3 Bank Account                                                                                                    |
| 1.4.3.1 Bank Name *                                                                                                    |
| 1.4.3.2 Bank Street *                                                                                                    |
| 1.4.3.3 Bank Postal Code + City                                                                                                    |
| 1.4.3.4 Bank Country                                                                                                    |
| 1.4.3.5 IBAN (or bank account & routing number)                                                                                                    |
| 1.4.3.6 SWIFT/BIC *                                                                                                    |
| 1.5 Vendor confirmation                                                                                                    |
| In order to validate your registration and to protect our suppliers against the risk of fraud and abuse of funds we ask you to<br>download the document attached to question 1.5.1 and complete required field with signature of two persons with power of<br>attorney. Please upload your completed document to question 1.5.2. |
| 1.5.1 Vendor data confirmation template (English). For German version, please open the reference document.                                                                                                    |
| EN_Company Data Confirmation Form.pdf V  References  1.5.2 Please attach a completed and signed version of the vendor data confirmation document  *Joindre un fichier                                                                                                    |
| ▼ 1.6. Code de conduite pour nos fournisseurs                                                                                                    |
| Elia Group is committed to translate its strong ethical principles to the procurement process, and to have a positive impact<br>on its wider environment via the purchases performed, also avoiding risks flowing from non-compliance with certain rules<br>and norms within the supply chain.                                   |
| We have elaborated a Supplier Code of Conduct containing internationally accepted principles regarding ethical conduct,<br>health and safety, environmental and social aspects.                                                                                                    |
| 1.6.1 As Elia / 50 Hertz supplier, I confirm electronically that I accept the terms of the Elia Group Supplier Code of Conduct attached.                                                                                                    |
| Réponse * Non spécifié(e) 🗸                                                                                                    |
|                                                                                                    |

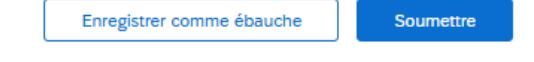

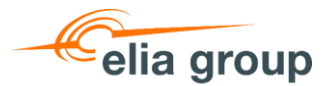

Une fois votre **enregistrement soumis** à Elia/50Hertz, vous verrez ce message jusqu'à ce que cet enregistrement soit approuvé.

| Ariba Proposals and Questionnaires 🗸                                                                | Compte Standard Obten                                                                                                    | r un compte Enterprise | ₽ 0                                                            |
|----------------------------------------------------------------------------------------------------|----------------------------------------------------------------------------------------------------|------------------------|----------------------------------------------------------------|
| ELIA                                                                                                |                                                                                                    |                        | ? MH                                                           |
| Profil demandé par Elia<br>Tous les champs obligatoires requis par le<br>client ont été renseignés. |                                                                                                    | elia g                 | FOUP                                                           |
| Afficher les champs requis par le client >                                                          | Les informations requises ont été soumises à Elia et sont en attent<br>d'approbation. Contactez Elia pour plus de détails sur les règles et<br>procédures d'inscriptions en vigueur dans son organisation. Pour<br>augmenter vos chances de participer aux opportunités commerciales<br>d'autres sociétés, cliquez sur le lien État du profil public, puis fournisse<br>les informations demandées. |                        | nt en attente<br>gles et<br>Pour<br>merciales<br>is fournissez |

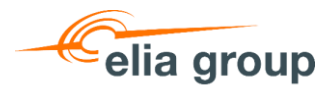

À l'avenir, si vous souhaitez **mettre à jour certaines données**, vous pourrez retrouver le formulaire au même endroit que mentionné précédemment. Cliquez sur "Elia" pour ouvrir le formulaire d'enregistrement et mettre à jour vos données.

| SAP Business Network - Compte Standard Obtenir un compte Enterprise |            |                                                |                           |  |  |
|---------------------------------------------------------------------|------------|------------------------------------------------|---------------------------|--|--|
| Informations supplémentaires                                        |            |                                                |                           |  |  |
| Adresses supplémentaires                                            | Entreprise | Demande du client                              | Documents supplémentaires |  |  |
|                                                                     |            |                                                |                           |  |  |
| Liste des clients Sourcing                                          |            |                                                |                           |  |  |
| Client                                                              |            | Informations du profil demandées par le client |                           |  |  |
| Elia                                                                |            | Complet(e)                                     |                           |  |  |
|                                                                     |            |                                                |                           |  |  |

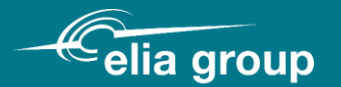

## Adresse de contact: purchasing.support@eliagroup.eu

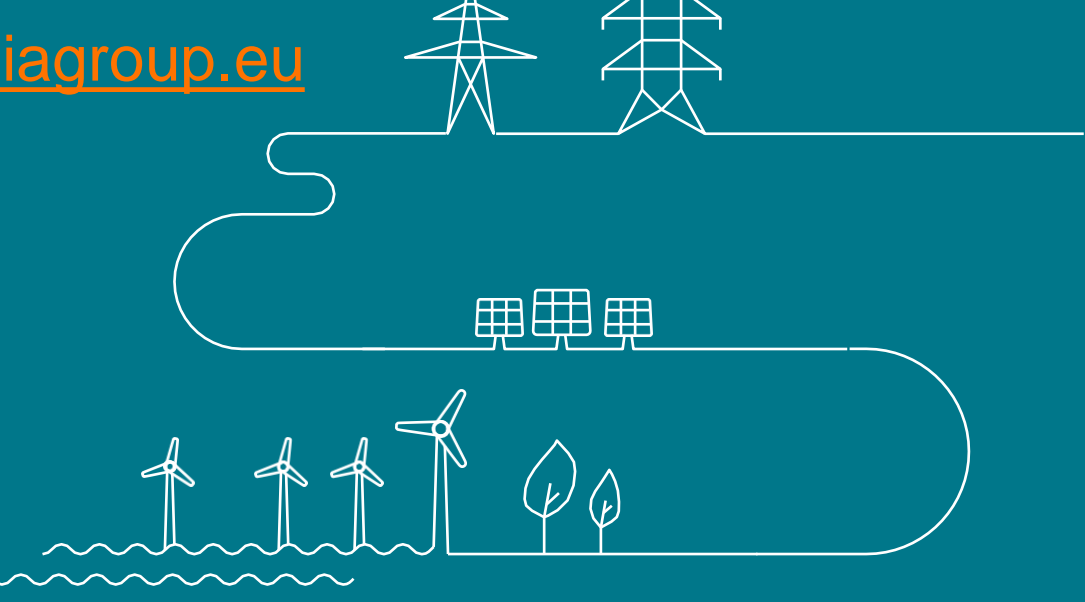